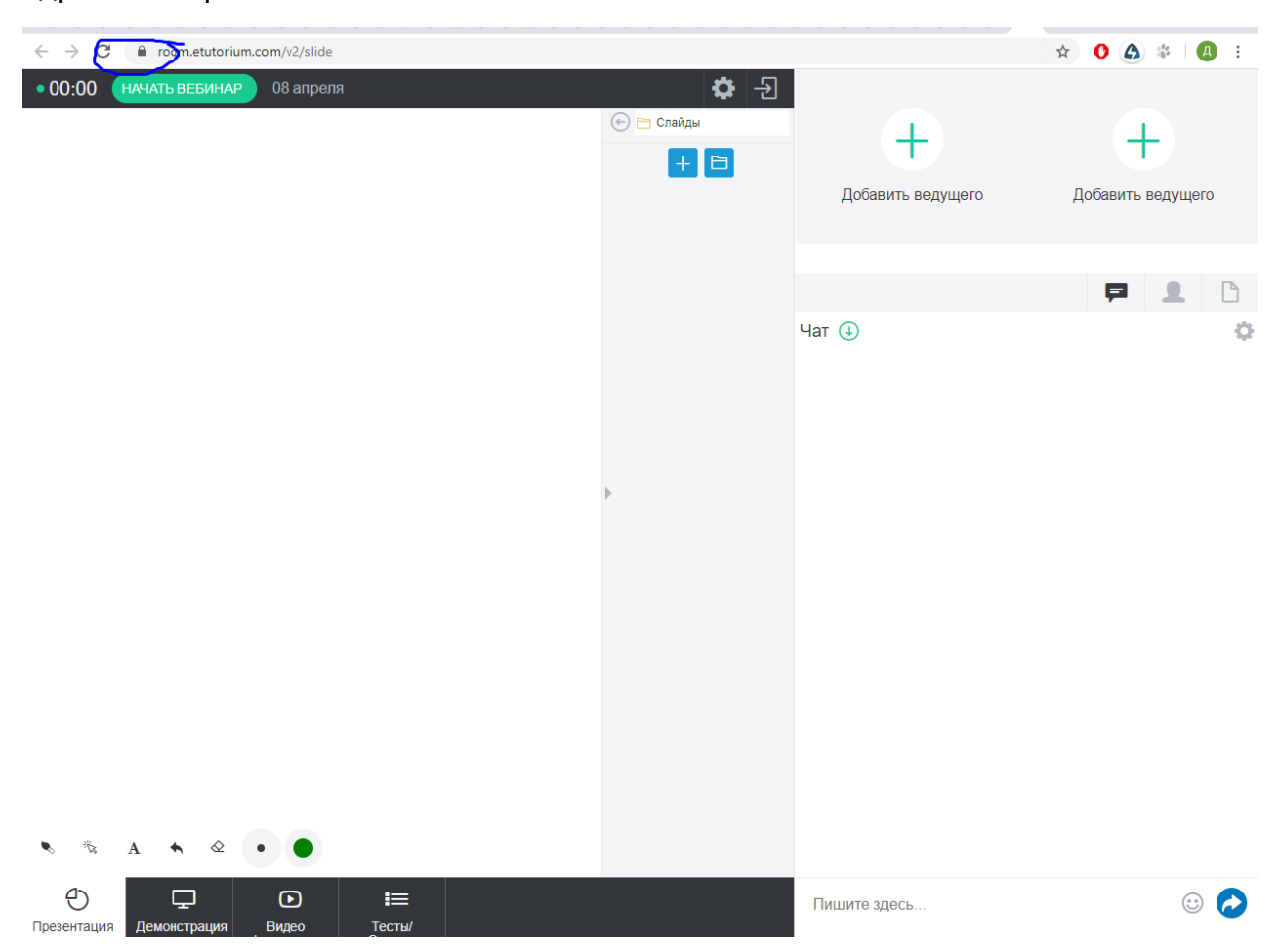

Чтобы включить flash в Chrome нужно нажать на иконку «замка» рядом с адресной строкой

Выбрать «Настройки сайтов»

| C Proom.etutorium.com/v2/slide                                                                                                    |                                                                        |                   |
|----------------------------------------------------------------------------------------------------|------------------------------------------------------------------------|-------------------|
| • 00:00 Безопасное подключение ×<br>Информация, которую вы сообщаете этому сайту<br>(например, пароли и номера банковских карт),<br>защищена. Подробнее<br>Flash Блокировать (по умолчанию) • | <ul> <li>• 는 Слайды</li> <li>• 는 Слайды</li> <li>• 는 Слайды</li> </ul> | Добавить ведущего |
| <ul> <li>Сертификат (действительный)</li> <li>Настройки файлов cookie (используется 8 фай.</li> </ul>                                                                                         |                                                                        | Uar (1)           |
| Ф Настройки сайтов                                                                                                    |                                                                        | Yal 🕑             |
|                                                                                                    | •                                                                      |                   |
|                                                                                                    |                                                                        |                   |

## Найти пункт Flash и выбрать «Разрешить»

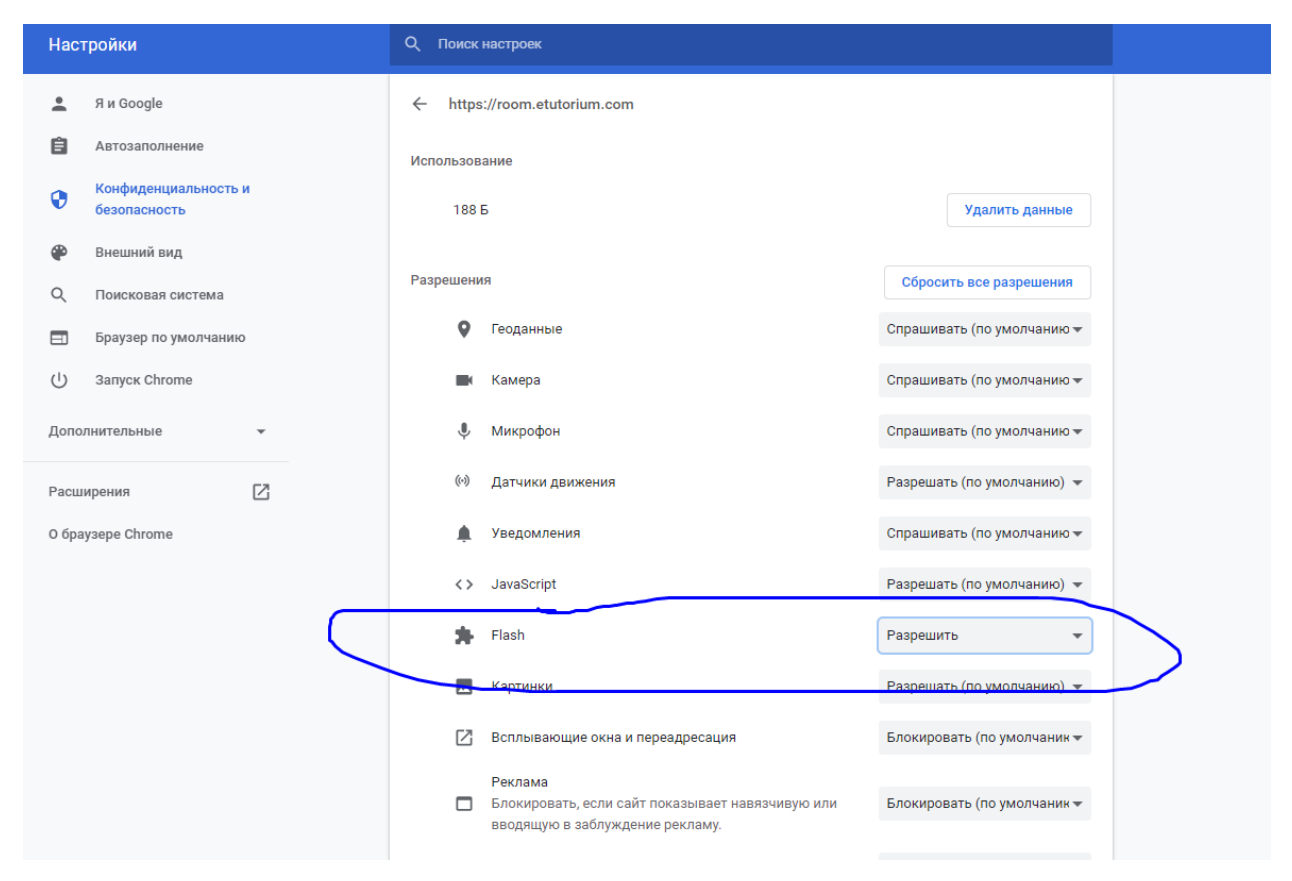

## Вернуться на вкладку вебинара и нажать кнопку «Перезагрузить»

| ← → C 🔒 room.etutorium.com/v2/slide                                           |                                            |                               | \$ |
|-------------------------------------------------------------------------------|--------------------------------------------|-------------------------------|----|
| Чтобы применить к сайту новые настройки, перезагрузите страницу Перезагрузить |                                            |                               |    |
| • 00:00 НАЧАТЬ ВЕБИНАР 08 апреля                                              | <ul> <li>Слайды</li> <li>Слайды</li> </ul> | <b>Н</b><br>Добавить ведущего | Д  |
|                                                                               | •                                          | Чат 🕢                         |    |
|                                                                               |                                            |                               |    |